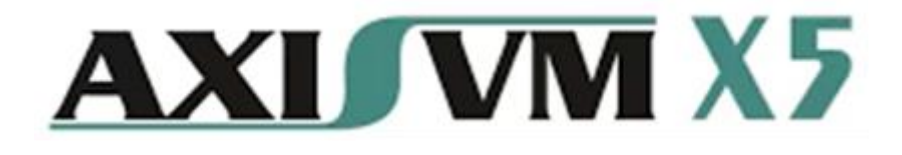

# Przewodnik IFC - wymiana danych pomiędzy AxisVM i ArchiCAD

Niniejszy dokument powstał na bazie programu AxisVM w wersji X5 R1. Jeżeli używasz nowszej wersji, niektóre okna dialogowe mogą się różnić.

Edited by: Inter-CAD Kft. Translated by: GammaCAD

©2020 Inter-CAD Kft. All rights reserved M All brand and product names are trademarks or registered trademarks.

# Spis treści

| Sp | ois treś | ści                                                            | 3    |
|----|----------|----------------------------------------------------------------|------|
| 1. | Wp       | rowadzenie                                                     | 5    |
| 2. | Sch      | ematy przepływu danych, typy plików                            | 5    |
|    | 2.1.     | Model architektoniczny                                         | 6    |
|    | 2.2.     | Model analityczny                                              | 6    |
| 3. | Тур      | by geometrycznej reprezentacji                                 | 6    |
| 4. | Prz      | ypisywanie materiałów                                          | 6    |
| 5. | Głó      | wne kroki w programach                                         | 7    |
|    | 5.1.     | Import z programu ArchiCAD                                     | 7    |
|    | 5.1.     | 1. Wczytanie do AxisVM                                         | .11  |
|    | 5.1.     | 2. Filtrowania elementów                                       | .12  |
|    | 5.2.     | Export do programu ArchiCAD                                    | . 12 |
|    | 5.2.     | 1. Eksport zbrojenia                                           | .14  |
|    | 5.3.     | Automatyczne wykrywanie zmian                                  | .15  |
| 6. | Pro      | ponowane ustawienia i sugestie w celu usprawnienia importu IFC | .15  |

#### **AXI/VM X5**

# 1. Wprowadzenie

Przepływ danych pomiędzy dwoma aplikacjami oparty jest na plikach IFC. Zgodnie z kierunkiem przepływu danych możemy mówić o:

- imporcie z programu ArchiCAD do programu AxisVM
- eksporcie do programu ArchiCAD z programu AxisVM

AxisVM może importować typy plików IFC:

- IFC 2x
- IFC 2x2
- IFC 2x3
- IFC 2x4

AxisVM może eksportować typy plików IFC:

- IFC 2x
- IFC 2x2
- IFC 2x3

# 2. Schematy przepływu danych, typy plików

Model architektoniczny bieżącego projektu może być przenoszony pomiędzy dwoma programami. Zmiany wprowadzone w procesie projektowania **aktualizowane są przy każdym kolejnym jego imporcie**.

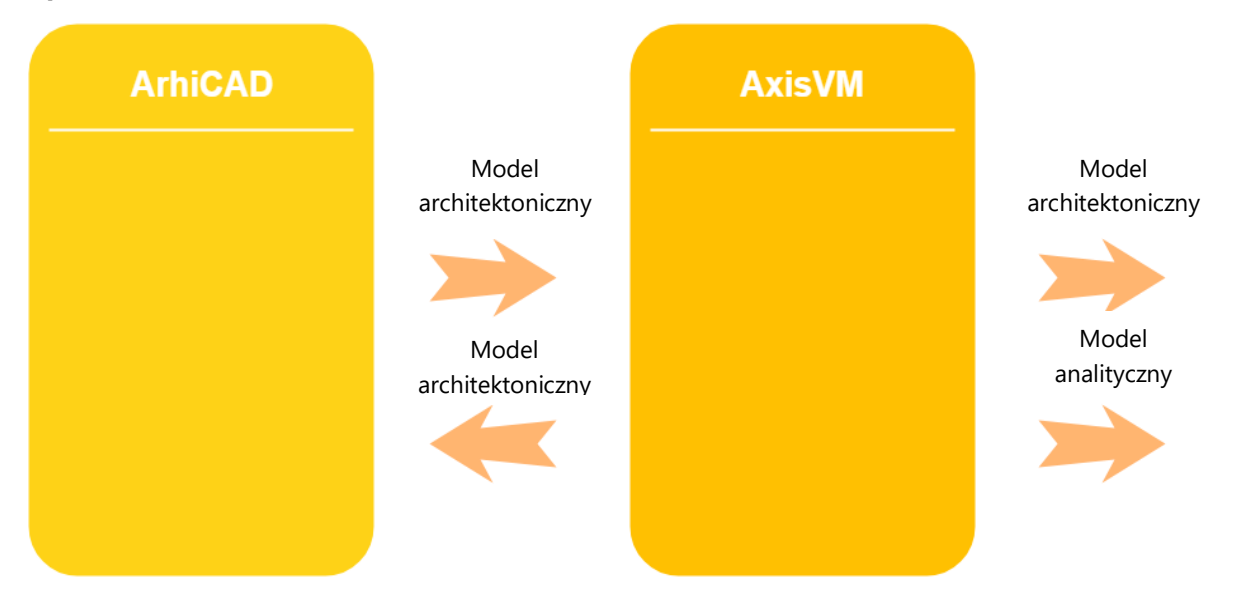

#### 2.1. Model architektoniczny

Poniższe elementy podlegają eksportowi i importowi w plikach IFC:

- ściany (IfcWall, IfcWallStandardCase)
- płyty, dachy, rampy (IfcSlab, IfcSlabStandardCase, IfcRoof, IfcRamp)
- fundamenty (<u>lfcFooting</u>)
- słupy (<u>lfcColumn</u>)
- belki (<u>lfcBeam</u>)

Wartości rzędnych importowanych elementów są automatycznie przeliczane w trakcie procesu wymiany danych, więc informacje ich dotyczące zawarte w pliku są pomijane.

#### 2.2. Model analityczny

W tym przypadku użytkownicy mogą eksportować również elementy analityczne, takie jak obciążenia, przypadki obciążeń, grupy obciążeń i podpory. Tego rodzaju elementy są zazwyczaj ignorowane przez większość programów architektonicznych, więc opisana możliwość eksportu elementów analitycznych ma znaczenie przede wszystkim przy współpracy z innymi programami obliczeniowymi.

## 3. Typy geometrycznej reprezentacji

Z różnych dostępnych typów standardów IFC, AxisVM najlepiej współpracuje z funkcją:

- wytłoczenia(<u>IfcExtrudedAreaSolid</u>, <u>IfcSweptAreaSolid</u>)
- obracania (<u>IfcRevolvedAreaSolid</u>)
- wyciągania (IfcSectionedSpine, IfcSweptAreaSolid, IfcSweptDiskSolid, IfcSurfaceCurveSweptAreaSolid)
- mapowania elementów (<u>lfcMappedItem</u>).

Dobre wyniki otrzymywane są również poprzez wycinanie:

IfcBooleanClippingResult

Najgorsze wyniki otrzymywane są z konwersji elementów BREP:

- IfcFacetedBrep
- IfcFacetedBrepWithVoids
- IfcManifoldSolidBrep

## 4. Przypisywanie materiałów

W standardzie IFC możliwe jest w zasadzie przypisanie dowolnego materiału do dowolnego elementu. Realizowanie jest to poprzez wpis <u>IfcRelAssociatesMaterial</u>. Jednym z jego głównych pól jest możliwość wskazania jednego lub więcej elementów konstrukcyjnych, jak również i samego materiału. Jest to najczęściej typ <u>IfcMaterial</u> użyty jako tekstowy typ danych do wskazania materiału, na podstawie przypisania w programie architektonicznym. W trakcie importowania modelu program AxisVM w oparciu

o zadane materiały przypisuje elementom konstrukcyjnym materiały znajdujące się w jego własnej bazie materiałów.

W standardzie IFC nie ma syntaktycznych (relacyjnych) ograniczeń dla pola tekstowego typu danych, stąd może to być praktycznie wszystko. Czyni to ten segment bardzo podatnym na błędy.

Powszechnie popełnianym błędem jest wykorzystywanie nazw materiałów takich jak: "zakreskowanie 75%", "izolacja" itp. Program AxisVM nie rozpozna materiału konstrukcyjnego na podstawie takiej nazwy.

### 5. Główne kroki w programach

#### 5.1. Import z programu ArchiCAD

1. File menu $\rightarrow$ Save as

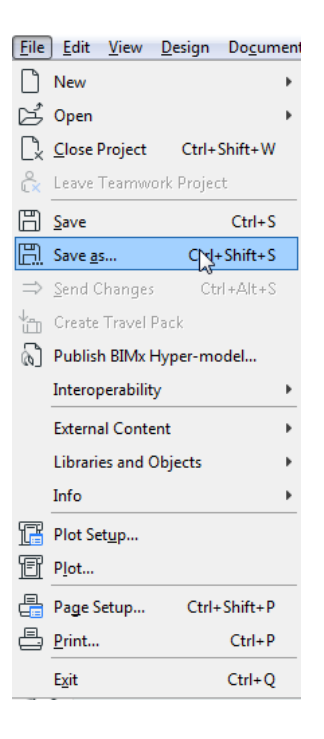

2. Wybierz "IFC Files (\*.ifc)" z listy rozwijalnej

| 🛕 Save 3D     |               |                                                                                                    |         |       | ×       |
|---------------|---------------|----------------------------------------------------------------------------------------------------|---------|-------|---------|
| Save in:      |               | •                                                                                                    | G 🦻     | ► 🔝 🗲 |         |
| Recent Places |               | No items match your                                                                                                    | search. |       |         |
| Desktop       |               |                                                                                                    |         |       |         |
| Libraries     |               |                                                                                                    |         |       |         |
|               |               |                                                                                                    |         |       |         |
| Computer      | Europete      |                                                                                                    |         |       | Filter  |
|               | Export:       | visible elements (on all stories)                                                                                                    |         |       |         |
| Network       | Translator:   | Translator for General Export                                                                                                    |         | •     | Options |
| INELWOIK      | File name:    |                                                                                                    |         | •     | Save    |
|               | Save as type: | IFC Files (*.ifc)                                                                                                    |         | -     | Cancel  |
|               |               | ARCHICAD Project Template (*.tpl)<br>ARCHICAD 20 Project (*.pln)<br>ARCHICAD Archive Project (*.pla)<br>ARCHICAD Object File (*.gsm)<br>PDF File (*.pdf)<br>BMP (*.bmp)<br>GIF (*.gdf)<br>JPEG (*.jpg)<br>PNG (*.png)<br>TIFF (*.tff)<br>DXF File (*.dsd)<br>DWG File (*.dsd)<br>DWG File (*.dsd)<br>DWG File (*.dsd) |         |       |         |

3. Aby dostosować najbardziej pasujący translator, należy kliknąć podświetlony wyżej przycisk, a następnie wybrać "Scia Engineer" lub "Statik-Analyseprogramm" z poniższej listy:

|   | IFC Save Options       |                                   |   | ? ×          | ſ |
|---|------------------------|-----------------------------------|---|--------------|---|
|   | Elements to Export:    | Visible elements (on all stories) | • | Model Filter | ] |
|   | Translator for Export: | Statik-Analyseprogramm            |   | -            |   |
|   | Description:           | AECOsim Building Designer         |   |              |   |
|   |                        | Allgemeiner Übersetzer            |   |              |   |
|   |                        | Allplan Ingenieurbau              |   |              |   |
|   | Cattings               | AVA.relax (5D)                    |   |              |   |
|   | settings.              | BIM4YOU (4D/SD)                   |   |              |   |
|   |                        |                                   |   |              |   |
|   |                        |                                   |   |              |   |
|   |                        | decite MD                         |   |              |   |
|   |                        | Dialux                            |   |              |   |
|   |                        | Exakter Geometrieexport           |   |              |   |
|   |                        | HottCAD                           |   |              |   |
|   |                        | IFC4 Design Transfer View         |   |              |   |
|   |                        | IFC4 Reference View               |   |              |   |
|   | (i)                    | iTWO (5D)                         |   |              |   |
|   | 0                      | nova BIM Converter                |   |              |   |
|   |                        | Plancal nova                      |   | -            |   |
|   |                        | Revit MEP                         |   |              |   |
| U |                        | Revit Referenzmodellexport        |   | 4            | ۳ |
|   |                        | Revit Structure                   |   |              |   |
| r | CONTRACTOR OF          | Scia Engineer                     |   |              |   |
|   |                        | Solibri Auswertung                |   |              |   |
|   |                        | Solibri Qualitätskontrolle        |   |              |   |
|   |                        | Statik-Analyseprogramm            |   |              |   |
|   |                        | Tekla Structures レイ               |   |              |   |

| (6   Publish blivix Hyper-model |                         |   |            |                                |    |                                  |
|---------------------------------|-------------------------|---|------------|--------------------------------|----|----------------------------------|
|                                 | Interoperability        |   | <u>D+C</u> | <u>M</u> erge                  |    |                                  |
|                                 | External Content        |   | 8          | IFC +                          | 8  | 🖟 IFC Project Manager Ctrl+Alt+I |
|                                 |                         |   |            | DXF-DWG                        | 0  | 🛞 IFC Translators                |
|                                 | Info                    | Þ |            | Classifications and Properties | 8  | IFC Local Preferences            |
| ß                               | Plot Set <u>u</u> p     | C | P          | Import Point Clouds            | 8  | Merge to IFC Model               |
| Ē                               | Plot                    |   | E<br>GP    | Place Mesh from Surveyors Data | đ  | 🖞 Detect IFC Model Changes       |
| ₽                               | Page Setup Ctrl+Shift+P |   |            | Send Model to Google Earth     | -{ | 谢 Update with IFC Model          |
|                                 |                         |   |            |                                | _  |                                  |

W zakładce "File menu" dostępnych jest więcej opcji ustawień dla translatorów:

W otwartym oknie, należy kliknąć podświetlony niżej przycisk (obok "Geometry conversion"), aby zmienić reprezentację geometryczną eksportowanych elementów:

| IFC Translators                            | ₹¥ ×                                                                |
|--------------------------------------------|---------------------------------------------------------------------|
| 7 Q                                        | Name of Translator for Export:                                      |
| Name                                       | Translator for General Export                                       |
| ▼ Translators for Import + ▲               | Description:                                                        |
| Translator for General Import              | Export for general purposes. Exports as many parametric elements as |
| <ul> <li>Translators for Export</li> </ul> | possible with all ARCHICAD Properties and Classifications.          |
| Translator for General Export              | <b>v</b>                                                            |
|                                            |                                                                     |
|                                            | ▼ SETTINGS                                                          |
|                                            | IFC Schema: IFC2x3                                                  |
|                                            | Model View Definition: Coordination Version 2.0 🔻 🕕                 |
|                                            | Name of Custom MVD:                                                 |
|                                            |                                                                     |
|                                            | Conversion Presets:                                                 |
|                                            | Model Filter:                                                       |
|                                            | Model Filter for General Export                                     |
|                                            | Type Mapping:                                                       |
|                                            | ARCHICAD 20 Type Mapping for Export                                 |
|                                            | Geometry Conversion:                                                |
|                                            | Geometry Conversion for General Export                              |
|                                            | Property Mapping:                                                   |
|                                            | ARCHICAD 20 Scheme Setup                                            |
|                                            | Data Conversion:                                                    |
|                                            | Data Conversion for General Export 🔹 🛄                              |
|                                            | Unit Conversion:                                                    |
|                                            | Unit Conversion for General Export 🔹 🛄                              |
|                                            |                                                                     |
|                                            |                                                                     |
| New Delete Set Preview                     | Cancel                                                              |
|                                            | 11.<br>                                                             |

#### Zalecane ustawienia pokazane są na rysunku poniżej:

| arefine how to convert ARCHICAD elements exported to IFC:        |                                     |  |  |  |  |  |
|------------------------------------------------------------------|-------------------------------------|--|--|--|--|--|
| Use BREP geometry in current color for all elements              |                                     |  |  |  |  |  |
| Triangulate surfaces of BREPs (effective only with IFC 4 Schema) |                                     |  |  |  |  |  |
| Explode Composite and Complex Profile elements into parts        |                                     |  |  |  |  |  |
| Multi-skin complex geometries:                                   | Building element parts              |  |  |  |  |  |
| Elements in Solid Element Operations:                            | Extruded/revolved                   |  |  |  |  |  |
| Elements with junctions:                                         | Extruded/revolved without junctions |  |  |  |  |  |
| Slabs with slanted edge(s):                                      | Extruded                            |  |  |  |  |  |
| Use legacy geometric methods as in Coordination View 1.0         |                                     |  |  |  |  |  |
| IFC Site geometry:                                               | BREP                                |  |  |  |  |  |
|                                                                  |                                     |  |  |  |  |  |

Proszę zauważyć, że nadal istnieje możliwość zapisania elementów jako BREP do pliku IFC (zapis powierzchniowy). <u>Import samej geometrii</u> jest zawsze możliwy, lecz<u>bardzo rzadko nadaje się on do</u> <u>wykrywania modelu analitycznego</u>. AxisVM spróbuje go otworzyć, jednak w wielu przypadkach bez powodzenia, gdyż nie istnieje algorytm konwersji pomiędzy reprezentacjami granic elementu powierzchniowego a schematami statycznymi.

- ⑦ Do czego nadaje się BREP?
  - wizualizacji
  - przedmiarów i kosztorysów
  - wykrywania kolizji
- ⑦ Do czego nie nadaje się BREP?
  - wykrywania schematów statycznych
- ⑦ Co się dzieje kiedy AxisVM nie może zidentyfikować schematu statycznego?
  - po zaimportowaniu danych wyświetla się okno dialogowe z listą
  - nierozpoznanych elementów
  - nierozpoznane elementy oznaczone są na podkładzie jako linie przerywane (patrz rysunek poniżej)

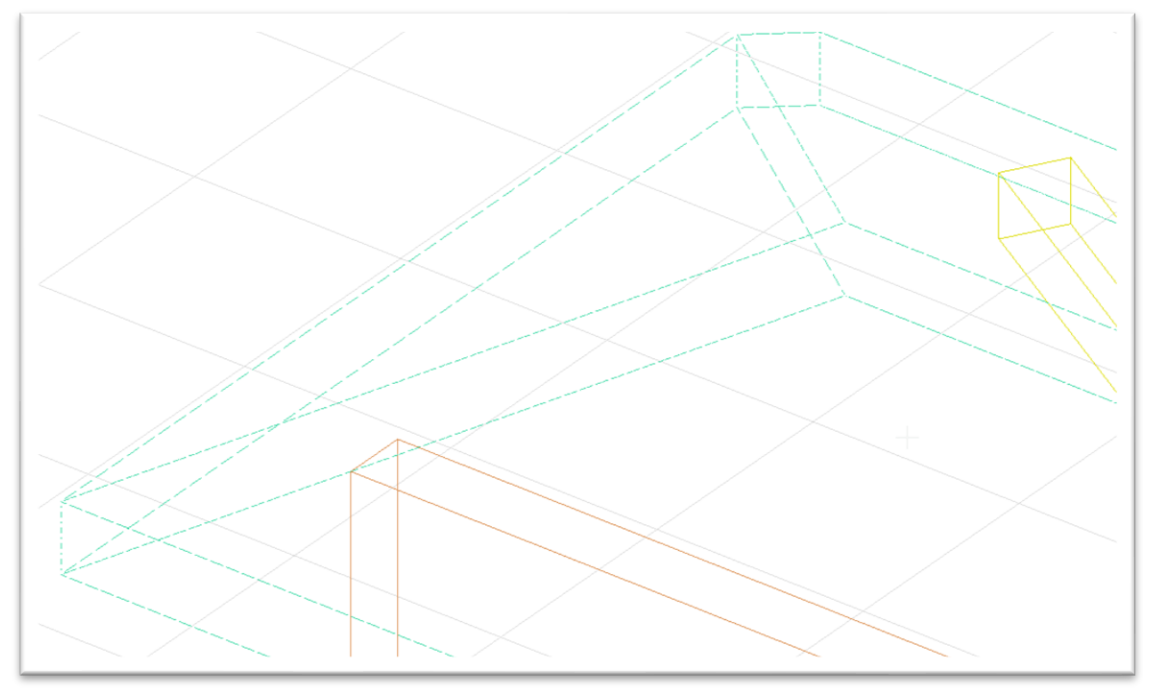

#### 5.1.1. Wczytanie do AxisVM

Po zaimportowaniu do AxisVM model statyczny należy wygenerować za pomocą polecenia, które dostępne jest pod ikoną, na zakładce Elementy

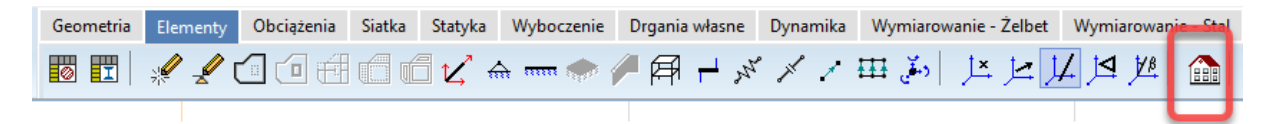

Użytkownicy mają do wyboru następujące narzędzia:

- Automatyczne wykrywanie schematu statycznego

# Powyżej zaznaczono obszarem część narzędzi pomocnych przy wykrywaniu elementów schematu statycznego, które nie mogły zostać rozpoznane automatycznie

Wymienione powyżej narzędzia mogą być wykorzystane do określenia schematu statycznego innego, od tego który zostałby wygenerowany automatycznie.

Więcej o opcjach towarzyszących wczytywaniu IFC do AxisVM znajdziesz w dołączonym do programu podręczniku.

#### 5.1.2. Filtrowania elementów

Elementy podczas importu do AxisVM mogą być filtrowane. W tym celu należy kliknąć przycisk "Filtrowanie obiektów".

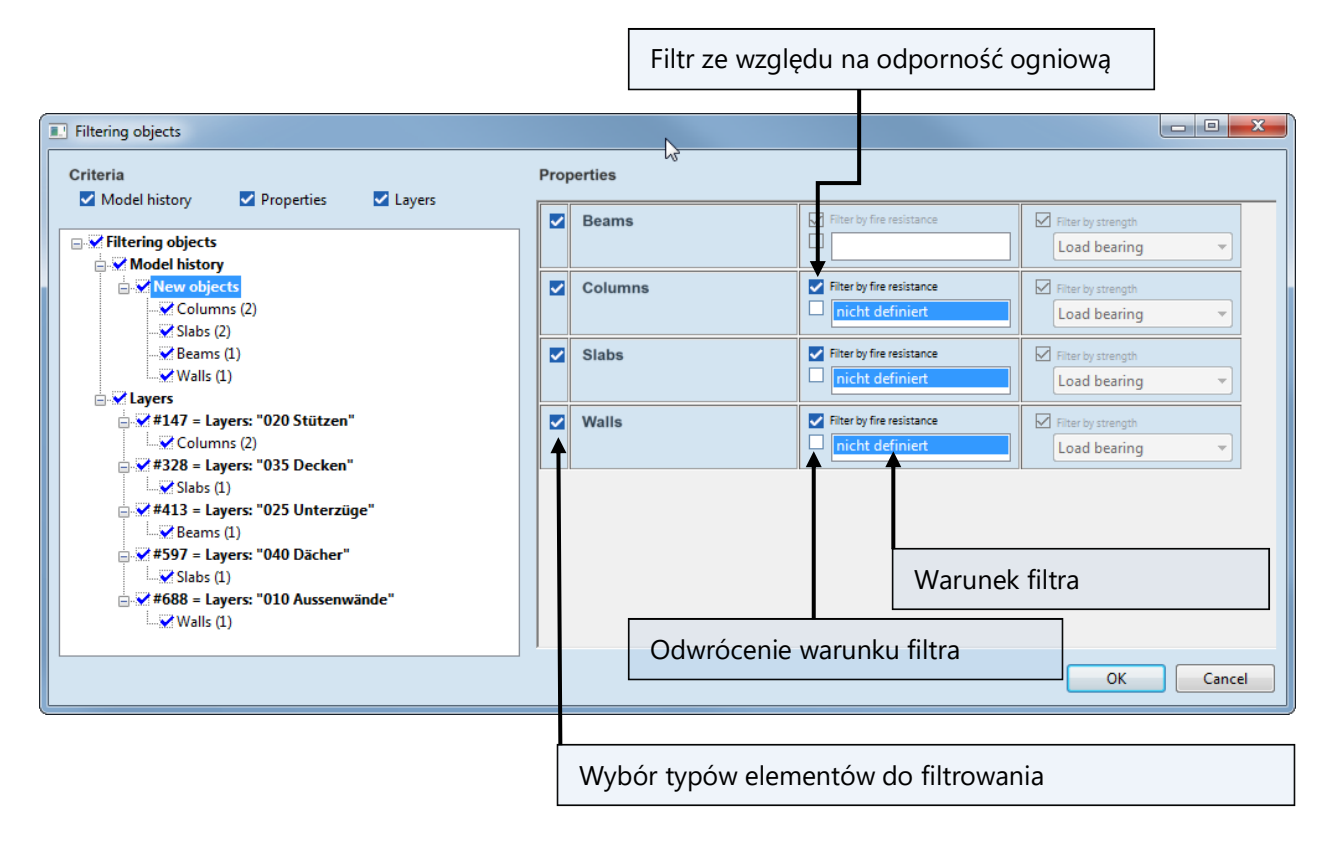

Kryteria filtrowania mogą być następujące:

- historia modelu
  - o nowe elementy
  - o usunięte elementy
  - o zmodyfikowane elementy
  - warstwy
- właściwości
  - o parametry odporności ogniowej (jeżeli są zdefiniowane w pliku)
  - o parametry nośności (jeżeli są zdefiniowane w pliku)

Te kryteria mogą być łączone poprzez wykorzystanie warunki AND, co oznacza że tylko podzbiór elementów zostanie zaimportowany, dla którego wszystkie aktywne kryteria są prawdziwe.

#### 5.2. Export do programu ArchiCAD

Eksportowanie informacji z AxisVM do ArchiCAD, odbywa się następująco: wejdź w *Plik / Eksport* a następnie wybierz rozszerzenie IFC2X<n>! Wskazane jest, aby wybrać rozszerzenie IFC2x3, ponieważ jest to najbardziej rozpowszechniony typ pliku IFC. Dodatkowo zaleca się pozostawienie włączonego przycisku *Architectural model*. Następnie użytkownik może eksportować:

- ściany i płyty,
- belki, słupy i pręty kratowe.

Pozostałe elementy modelu (podpory, obciążenia itp.) będą pominięte w trakcie eksportu.

Zaleca się pozostawienie włączonej opcji "*Połącz belki automatycznie*". Opcja ta pozwala na eksport elementów konstrukcyjnych jako jeden obiekt IFC zamiast oddzielnych elementów liniowych.

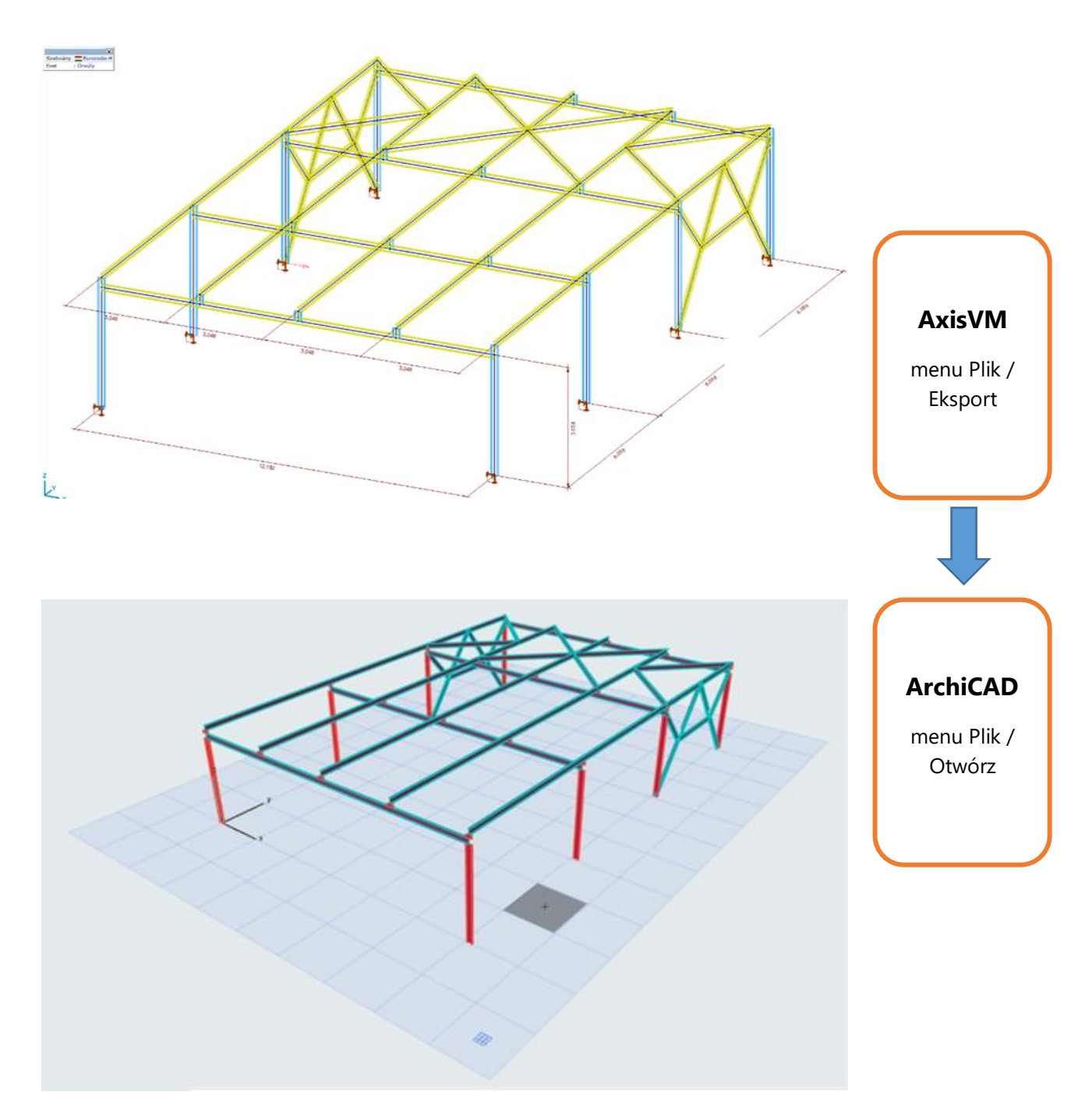

#### 5.2.1. Eksport zbrojenia

Począwszy od wersji 13R1, użytkownicy mają możliwość eksportowania zbrojenia do plików IFC.

Wbudowany w programie AxisVM algorytm pozwala na eksportowanie nie tylko prętów zbrojenia o zadanej średnicy i o zadanym rozstawie, ale również wkładek o zadanym kształcie np. U, L.

Obliczone długości pręta są zawsze zaokrąglane w górę do najbliższej wartości z listy: 0.4, 0.5, 0.6, 0.8, 1.0, 1.2, 1.5, 2.0, 2.4, 3.0, 4.0, 6.0, 12.0 m.

| Preferencje eksportu zbrojenia X |                                                                                                    |                                                                                             |  |  |  |  |
|----------------------------------|----------------------------------------------------------------------------------------------------|---------------------------------------------------------------------------------------------|--|--|--|--|
| ~                                | Zamykanie zbrojenia na wolnej krawędzi płyty<br>Stosowana długość zakładu                                                          | <ul> <li>Norma projektowa</li> <li>I<sub>0</sub> [m] = 0</li> </ul>                         |  |  |  |  |
| <b>V</b>                         | Zbrojenie naroży wklęsłych<br>Średnica pręta zbr. [m] = 0,010                                                                      | Stosowana długość zakładu<br>Norma projektowa I 0                                           |  |  |  |  |
| <b>V</b>                         | Konwertuj krótkie pręty do strzemion<br>Jeżeli długość pręta zbrojeniowego jest krótsza niż                                        | 3 💽 x długość zakotwienia                                                                   |  |  |  |  |
|                                  | Zamykanie prętów zbrojeniowych w połączenia                                                                                        | <b>ach płyt</b><br>Rzeczywisty typ zamknięcia<br>może różnić się ze względu<br>na geometrię |  |  |  |  |
|                                  | Zbrojenie w obszarach osadzonych         Jeżeli zewnętrzny obszar<br>jest grubszy         Jeżeli zewnętrzny obszar<br>jest cieńszy | :                                                                                           |  |  |  |  |
|                                  | Krawędzie płyt, które łączą więcej niż dwa obszary  Zamknij krawędź wkładkami U  Optymalizacja zbrojenia  Optymalizacja            |                                                                                             |  |  |  |  |
|                                  |                                                                                                    |                                                                                             |  |  |  |  |
|                                  | Strzemiona słupów i belek żelbetowych                                                                                              |                                                                                             |  |  |  |  |
|                                  | Zastosuj domyślne strzemiona, jeżeli brak zdefiniowanych                                                                           |                                                                                             |  |  |  |  |
|                                  | Bieżące ustawienia jako domyślne OK Anuluj                                                                                         |                                                                                             |  |  |  |  |

• Zamykanie zbrojenia na wolnej krawędzi płyty: wolne krawędzie płyty zamykane są za pomocą wkładek U. Ich długość obliczana jest na podstawie długości zakładu prętów, która albo jest wyznaczana w oparciu o zapisy normowe albo jest podana przez użytkownika jako wartość *l*<sub>0</sub>. Opcja ta może być włączona lub wyłączona.

• **Zbrojenie naroży wklęsłych**: naroża wklęsłe mogą być wzmocnione przez pręty proste, których długość wyznaczana jest na podstawie długości zakładu prętów która albo jest wyznaczana w oparciu o zapisy normowe albo jest podana przez użytkownika jako wartość *l*<sub>0</sub>. Opcja ta może być włączona lub wyłączona.

• Konwertuje krótkie pręty do strzemion: aby uniknąć zbędnego duplikowania prętów, algorytm może mieć zdefiniowaną minimalną długość prętów prostych. Długość tę określa się jako wielokrotność długości zakotwienia. Pręty proste o długości mniejszej niż zdefiniowana wartość będą zamieniane na strzemiona. Opcja ta może być włączona lub wyłączona.

- Zamykanie prętów zbrojeniowych w połączeniach płyt: Wzdłuż wspólnej krawędzi płyt, które nie leżą w jednej płaszczyźnie algorytm może połączyć zbrojenie poszczególnych płyt za pomocą wkładek U lub L. Rzeczywista geometria tych wkładek zależy od grubości i kąta łączonych płyt. W niektórych przypadkach może także zrewidować i zmienić wybór użytkownika. Wymiary wkładek uwzględniają minimalną długość zakotwienia.
- Zbrojenie w obszarach osadzonych: Metoda zamykania zbrojenia w obszarach osadzonych w innych obszarach może zostać wybrana przez użytkownika. Zbrojenie obszarów może być traktowane niezależnie, może zostać wpuszczone w jeden i drugi obszar lub jeżeli obszar osadzony jest dość mały to pręty zewnętrznego obszaru mogą być przez niego przepuszczone.
- **Krawędzie płyt, które łączą więcej niż dwa obszary**: w takich przypadkach nie ma automatycznego rozwiązania, więc użytkownik może wybrać czy chce je całkowicie pominąć czy też zamknąć je niezależnie od siebie.

- Optymalizacja rozłożenia zbrojenia, aby uniknąć nakładania się zbrojenia
- Strzemiona słupów i belek żelbetowych: określa sposób gięcia strzemion w tych elementach.

#### 5.3. Automatyczne wykrywanie zmian

Ta funkcja zestawia nowe, zmodyfikowane lub usunięte obiekty **przy ponownym importowaniu pliku IFC**. Każda zmiana może być zaakceptowana lub odrzucona. Może także zostać pokazana na podglądzie bieżącego modelu (w polu wyboru zaznaczone "*Pokaż wybrany element*").

Ta właściwość (opcja) jest dostępna wtedy, kiedy plik IFC został wcześniej wyeksportowany z programu AxisVM, następnie był edytowany w programie ArchiCAD i ponownie został zaimportowany do AxisVM.

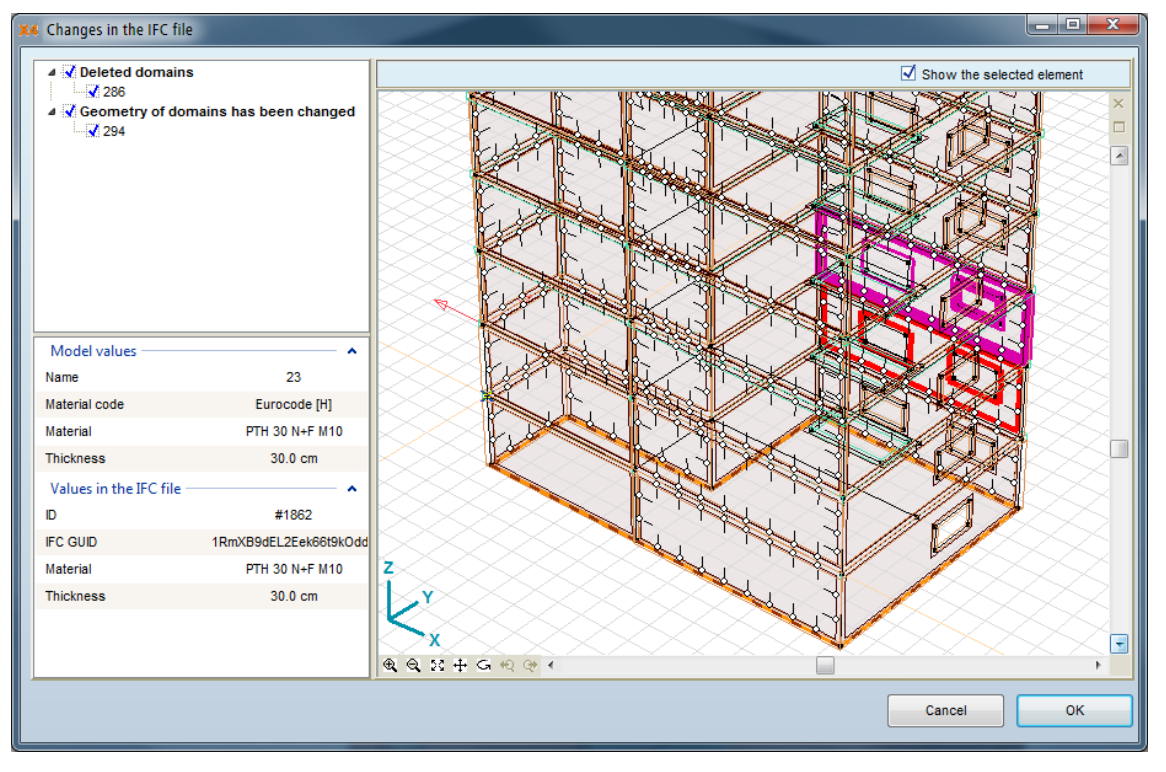

# 6. Proponowane ustawienia i sugestie w celu usprawnienia importu IFC

W niektórych przypadkach program AxisVM może zaimportować z pliku IFC pewne elementy tylko jako ich krawędziową reprezentację bryłową. Wynika to zazwyczaj z dwóch powodów:

- typ elementu jest zbyt ogólny, co uniemożliwia jego odwzorowania na standardowe wewnętrzne typy (patrz <u>lfcBuildingElementProxy</u>)
- reprezentacja geometryczna jest zbyt ogólna, nie pozwalając tym samym na wykrycie układu statycznego (patrz <u>lfcFacetedBrep</u>, <u>lfcFacetedBrepWithVoids</u>, <u>lfcManifoldSolidBrep</u>).

W tej drugiej sytuacji program wykonuje co prawda próby rozpoznania układu analitycznego, ale ponieważ nie istnieje żaden algorytm do rozwiązania tego problemu, próba ta zazwyczaj kończy się niepowodzeniem. Zbyt ogólna reprezentacja geometryczna zwiększa także znacząco czas importu danych.

Przestrzeganie zaleceń przedstawionych poniżej pozwoli na uniknięcie omówionych powyżej problemów przy modelowaniu:

- Rozważnie stosuj warstwy i typy elementów
  - Plik jest lepiej przystosowany do filtrowania zawartych w nim informacji, co skutkuje łatwiejsza obsługą,
  - Uzyskujemy topologicznie poprawną konwersję elementów Na przykład nie należy stosować płyt z otworem przylegającym do ściany w celu odwzorowania belki na tej ścianie. Może wydawać się to wizualnie poprawne, lecz w rezultacie fragmenty płyty nie staną się belkami, tylko pozostaną wąskim fragmentem płyty.
- Zwróć uwagę na poprawność tworzenia elementów
  - Nie wystarczy narysować przykładowo ścian, które "prawie" się łączą. Niewielkie przerwy między elementami mogą prowadzić do niepołączenia tych elementów po zaimportowaniu do modelu analitycznego.
- Wykorzystuj rzeczywiste materiały konstrukcyjne
  - Materiały typu "hatch 75%" lub "izolacja" nie zostaną rozpoznane w trakcie importowania. Elementy z takim opisem materiału będą wymagały ręcznej edycji przy tworzeniu schematu statycznego.
- Zastosuj opcję **wytłoczenia**, jeżeli domyślnie nie została ona ustawiona we wszystkich wspomnianych w punkcie **5.1 (3)** oknach dialogowych oraz zastosuj zasugerowane translatory.